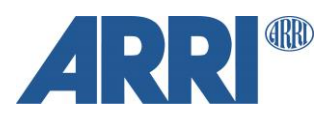

# **ARRI** Metadata

Unreal Engine Plug-in with the UMC-4 and Alexa35

Plug In User Manual

Date: 06.09.2023

Version: 1.04

## **Version History**

| Version                   | Author                                  | Change Note                                                                     |
|---------------------------|-----------------------------------------|---------------------------------------------------------------------------------|
| V1.04<br>(2023-09-<br>06) | Kristin Wloka                           | Bug fixes for Alexa35 and additional metadata<br>in Live Link Camera Frame Data |
| V1.03<br>(2022-09-<br>02) | Oestreich<br>Andreas / Kristin<br>Wloka | Updated for Alexa35                                                             |
| V1.02<br>(2021-12-<br>06) | Oestreich<br>Andreas                    | Adding new features form Changelog (V1.02)                                      |
| V1.01<br>(2021-07-<br>08) | Oestreich<br>Andreas                    | Formatted and structured                                                        |
| V1.0<br>(2021-06-<br>23)  | Oestreich<br>Andreas                    | Initial Version                                                                 |

## Table of Contents

| Version History                                              | 2  |
|--------------------------------------------------------------|----|
| 1.0 UMC-4 / Alexa35 Configuration                            | 4  |
| 1.1 UMC-4 Update Firmware                                    | 4  |
| 1.2 UMC-4 Setup                                              | 4  |
| 1.3 Alexa35 Configuration                                    | 5  |
| 2.0 Camera Setups                                            | 6  |
| 2.1 Alexa Mini LF / Alexa Mini / Amira                       | 6  |
| 2.1.1 LDS - CForce                                           | 6  |
| 2.1.2 LDA/LDM - CForce                                       | 6  |
| 2.2 ALEXA SXT / XT / 65 / LF                                 | 7  |
| 2.2.1 LDS - CLM                                              | 7  |
| 2.2.2 LDA / LDM – CLM                                        | 7  |
| 2.2.3 LDS – CForce                                           | 8  |
| 2.2.4 LDA / LDM – CForce                                     | 8  |
| 3.0 Unreal Engine                                            | 9  |
| 3.1 Version Compatibility                                    | 9  |
| 3.1.1 Unreal Engine                                          | 9  |
| 3.1.2 UMC-4                                                  | 9  |
| 3.2 Setup                                                    | 9  |
| 3.3 Live Link                                                |    |
| 3.3.1 Setup                                                  |    |
| 3.3.2 Workflow                                               |    |
| 3.3.2.1 Adding your subject to the cine camera               |    |
| 3.3.2.2 Arri Live Link Camera Controller                     |    |
| 3.3.2.3 Timecode                                             |    |
| 3.3.2.4 Sensor Size & Metadata manipulation                  |    |
| 3.3.2.5 Additional Metadata from Live Link                   |    |
| 3.4 Blueprint                                                |    |
| 3.4.1 Metadata types and availability based on camera system |    |
| 4.0 Troubleshooting                                          |    |
| Contact                                                      | 21 |
| Debugging                                                    | 21 |
| 5.0 Known issues                                             | 21 |
| 5.1 UMC Firmware update                                      | 21 |
| 5.2 Metadata                                                 |    |

## 1.0 UMC-4 / Alexa35 Configuration

## 1.1 UMC-4 Update Firmware

To update the device, proceed as follows:

- 1. Copy the firmware update package onto an SD card.
- 2. Insert the SD card in the SD card slot of the UMC-4.
- 3. Select Menu>System>Firmware Update and navigate to the update package on the SD card.
- 4. Select the package. A list of modules will be shown on the screen.
- 5. Press UPDATE. A new warning screen will be displayed. Proceed by simultaneously pressing the two UPDATE buttons. The screen will blackout and the status LED starts blinking red and green. The unit is being updated. This can take up to 30 seconds.
- 6. The UMC-4 will reboot after the update is completed. Depending on the update package content, additional modules might need to be updated after reboot; this is done automatically and is clearly indicated on the screen of the device. The second phase of the update procedure may take several minutes.

#### NOTE:

You may also update the Firmware via a Web browser if your device is accessible via Network. Navigate to the UMC's IP Address and follow the steps for the Firmware update in the Tab "Firmware".

#### 1.2 UMC-4 Setup

#### NOTE:

Before using the UMC for Metadata streaming, make sure your UMC unit has a valid MAC address. To check this, navigate to: **MENU->SYSTEM->NETWORK->SHOW PARAMETERS** In the bottom line you will see the MAC address. If this is set to: 123456789AB, your UMC device needs to be sent to ARRI Service for repair.

- 1. Choose whether you want to stream the data via Unicast or Multicast and set the parameter in the Network settings of the UMC device (MENU->SYSTEM->NETWORK)
- 2. Configure the UMCs IP Address. Navigate to: MENU->SYSTEM->NETWORK. Either use DHCP or configure a manual IP Address. (Ask your IT admin what settings to use)
- Configure the streaming Address: Navigate to MENU->SYSTEM->NETWORK->Streaming Address.
- For Multicast: Set in range 239.192.x.x
  For Unicast: Set to the IP Address of the receiving device (e.g., 192.168.0.50)
  For Alexa Mini, Mini LF and AMIRA cameras:

Set the device to get its metadata from the camera: Navigate to: MENU->LENS->Set "Lens data source" to "CAM"

For ALEXA XT, SXT, LF and 65 or Thirdparty cameras:

Set the device to generate the metadata from the motor values: Navigate to: **MENU->LENS->Set "Lens data source" to "UMC"** 

## 5. To activate the streaming navigate to: MENU -> METADATA -> STREAM->"ON"

The UMC-4 will now continuously send (and record on SD card, if enabled) the Lens Metadata to the designated multicast Address.

## 1.3 Alexa35 Configuration

For the detailed Configuration of the Alexa35, please refer to its user manual.

https://www.arri.com/resource/blob/284044/2c3e40c90b7faae31f794dc40a5f9c58/alexa-35-usermanual-data.pdf

The camera supports to stream real time metadata via Ethernet, to be used in virtual studios (aka volumes with an LED wall, aka mixed reality production systems). For more information please refer to

## **Streaming Addressing**

► Select MENU > System > Network / WiFi > Streaming Metadata > Streaming Addressing to set the type of addressing.

Following options are available:

UnicastThe metadata is transmitted from the camera to an endpoint via any nodes.MulticastThe metadata is transmitted to multiple recipients or to a closed group of recipients.

#### **Streaming Address**

Select MENU > System > Network / WiFi > Streaming Metadata > Streaming Address to set the destination IP address.

**Info:** When streaming addressing is set to Multicast, the allowed address range is within IP subnet 239.192.0.0/16.

#### **Streaming Port**

► Select MENU > System > Network / WiFi > Streaming Metadata > Streaming Port to set the destination port between 1024 and 65535.

#### **Enable Streaming**

Select MENU > System > Network / WiFi > Streaming Metadata > Enable Streaming to enable metadata streaming.

## 2.0 Camera Setups

## 2.1 Alexa Mini LF / Alexa Mini / Amira

## 2.1.1 LDS - CForce

Alexa Mini LF / Alexa Mini / AMIRA LDS lens

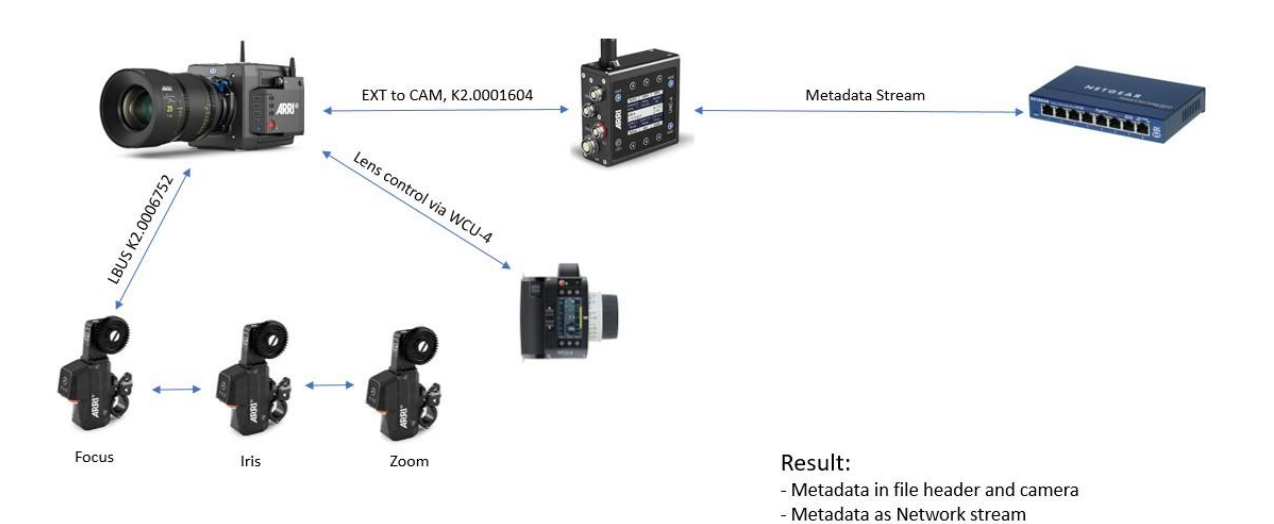

## 2.1.2 LDA/LDM - CForce

Alexa Mini LF with LDM and LDA lenses

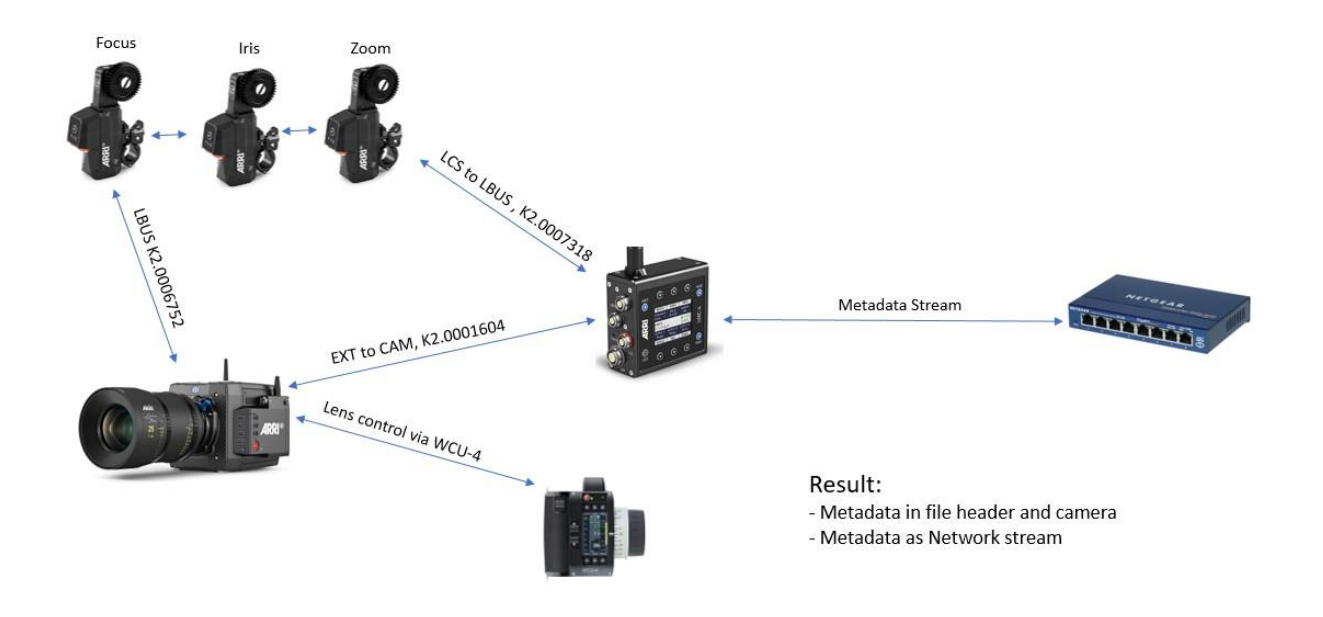

## 2.2 ALEXA SXT / XT / 65 / LF

### 2.2.1 LDS - CLM

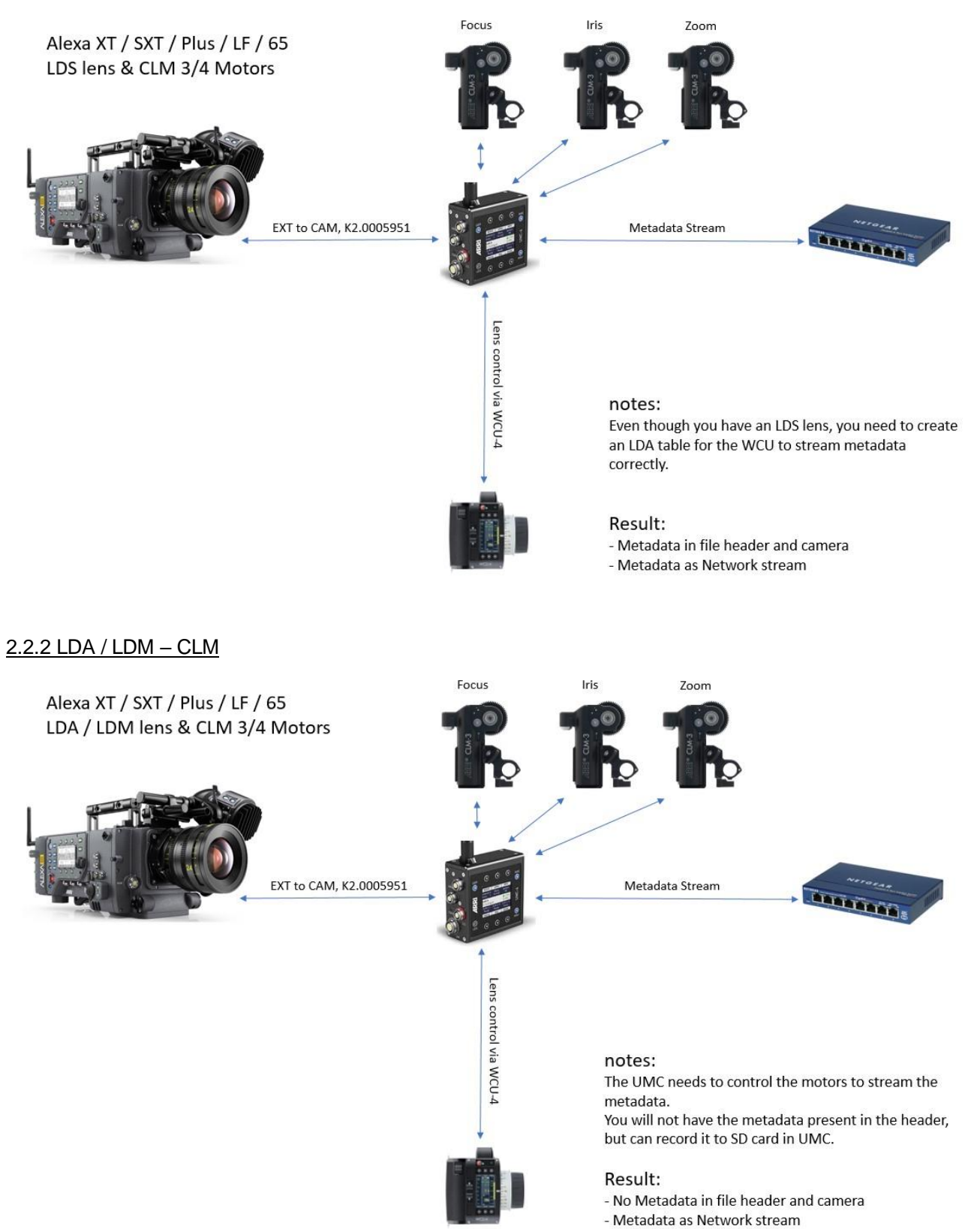

## 2.2.3 LDS - CForce

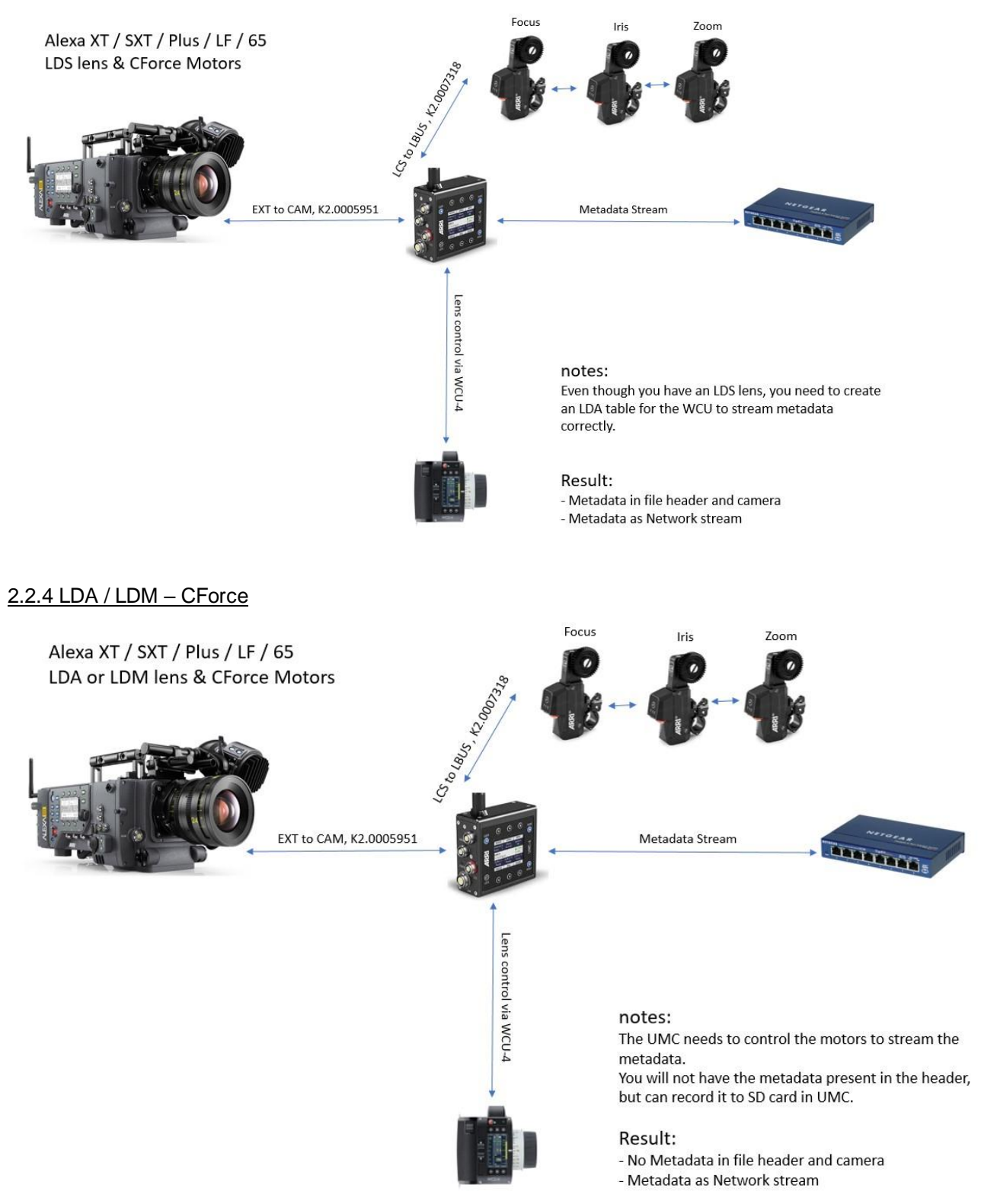

## 3.0 Unreal Engine

## 3.1 Version Compatibility

## 3.1.1 Unreal Engine

The Arri Unreal Engine PlugIn (1.04) is now compatible with Unreal Engine Version 4.27.2 and newer. Due to changes to the way the Live Link camera works, 4.26.x and older is no longer supported.

## 3.1.2 UMC-4

This PlugIn Version (1.04) is compatible with UMC Firmware:

umc4-2.3.2645

## 3.2 Setup

Copy the Plug-in to either your project or engine folder and make sure it is activated in Unreal Engine.

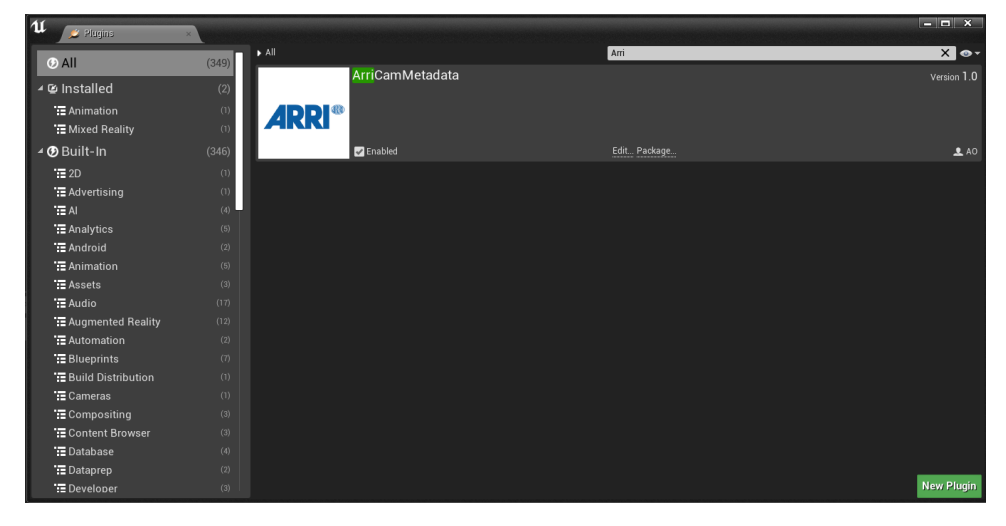

Make sure you have activated the LiveLink Plug-in and, if necessary, the Live Link over nDisplay Plug-in.

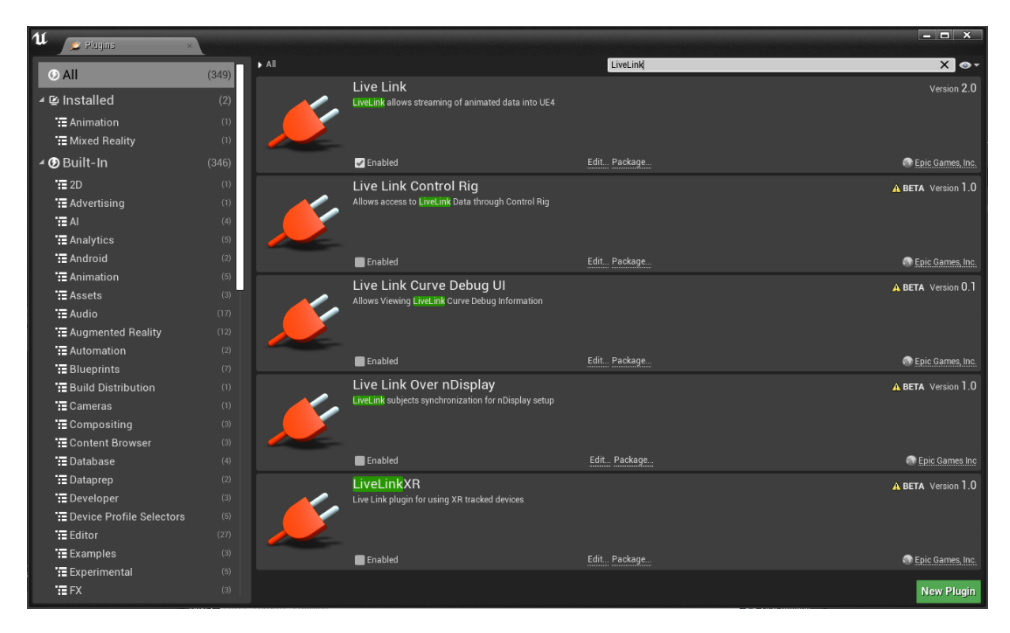

For UE 4.27 you also have to activate the Live Link camera Plug-in

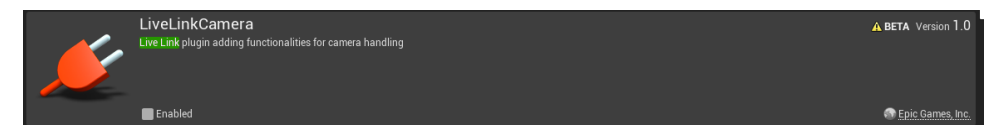

## 3.3 Live Link

## 3.3.1 Setup

Before Setting up your Live Link make sure your UMC-4 unit is configured to your needs, either streaming as Multicast or Unicast via UDP.

- Go To Window -> Live Link and hit the "+Source" button.
- Select Arri Live Link Source and configure the settings:

| Mode              | Multicast or Unicast (from UMC-4 configuration)                                                                                                    |
|-------------------|----------------------------------------------------------------------------------------------------|
| Subject Name      | Name for your Live Link subject                                                                                                    |
| IPAddress         | Your network card's IP address, that is receiving the metadata from the streaming device.                                                                               |
|                   | You can configure the IP Address with a wildcard (*), should you have multiple devices receiving the data. The devices must be in an identical subnet, e.g. 192.168.0.* |
|                   | This will ensure the creation of the subject on<br>the correct IP-Address Endpoint over multiple<br>machines from a live link preset.                                   |
| UDP Port Number   | The port number configured in the UMC-4 (Default is 5432)                                                                                                    |
| Multicast Address | Multicast address in local scope 239.192.x.x<br>(Default is: 239.192.1.1)                                                                                               |

**NOTE:** If your machine has multiple network cards you need to make sure you set the IP address to your preferred network card, otherwise Unreal Engine might default to the wrong network interface (0.0.0.0) and you will not be able to receive the data.

| U Live Link                                                                             | ×                                                                       |                  |      |   | - 🗆 X |
|-----------------------------------------------------------------------------------------|-------------------------------------------------------------------------|------------------|------|---|-------|
| + Source - 🕅 Presets -                                                                  |                                                                         |                  |      |   | ¢°    |
| LiveLink Sources<br>Hand Tracking Source<br>Message Bus Source                          | Source Machine<br>DESKTOP-FFD0VTA                                       | Status<br>Active |      | à |       |
| Arri Live Link Source  LiveLink VirtualSubject Sources Add Virtual Subject Subject Name | Connection Settings     Mode     Multicast Mo     IPAddress     0.0.0.0 | de 🔻             | le   |   |       |
| ✓ Arri Live Link controller<br>✓ Arri-UMC-4@192.16                                      | UDPPort Num 5432<br>Multicast Adc 239.192.1.1                           | Add              | nera |   |       |
|                                                                                         |                                                                         |                  | 2    |   |       |
|                                                                                         |                                                                         |                  |      |   |       |
|                                                                                         |                                                                         |                  |      |   |       |
|                                                                                         |                                                                         |                  |      |   |       |
| • Applied 'LiveLinkPre                                                                  | eset /Game/ARKI.ARKI'                                                   |                  |      |   |       |
| 0 Error(s) 0 Warning(s)                                                                 |                                                                         |                  |      |   | Clear |

If everything is setup correctly, your Live Link subject will be automatically created.

For troubleshooting you can always view the Output Log and monitor "LogArri" to see whether your sockets are being created or whether any Warnings or Errors are thrown.

## 3.3.2 Workflow

#### 3.3.2.1 Adding your subject to the cine camera

- Create a new Cine Camera Actor and place it in your scene.
- Add a Live Link Component to it. In the Live Link component select your Live Link subject.
- Once you have selected the Arri-UMC subject, the camera data is applied to the cine camera.
- Lastly make sure you untick "World transform" in Role Controllers -> Transform Role -> Live Link or set the Transform Role to "None"

|                                                                                                    | CineCameraActo           ↑         Cube           ↑         Floor           ↓         Light Source           ↓         Player Start           ↓         Sky Sphere           ↓         SkyLight           ↓         SphereReflection | r]<br>Capture                                                   | CineCameraActor<br>StaticMeshActor<br>StaticMeshActor<br>DirectionalLight<br>PlayerStart<br>Edit BP_Sky_Sphere<br>SkyLight<br>SphereReflectionCapture |
|----------------------------------------------------------------------------------------------------|----------------------------------------------------------------------------------------------------|-----------------------------------------------------------------|----------------------------------------------------------------------------------------------------|
| CineCameraActor1                                                                                                    | 9 actors (1 selected)                                                                                                    |                                                                 | Sew Options →                                                                                                    |
|                                                                                                    | CineCameraActor1     + Add Component      Search Components                                                                                                    |                                                                 | ୍ଧ<br>ଅଞ୍ଚ Blueprint/Add Script<br>ହ                                                                                                    |
| FilmbackPreset; 16:9 Digital Film   Zoom: 25mm   Av: (                                                                                                    | CifieCameraActori (Instand<br>CifieCameraActori (Instand<br>SceneComponent (Scen<br>CameraComponent (C                                                                                                    | ce)<br>neComponent) (Inherited)<br>CameraComponent) (Inherited) |                                                                                                    |
| 0                                                                                                    |                                                                                                    |                                                                 |                                                                                                    |
| <pre>.//.rengine/content/Sidte/ronts/Noboto-Regular<br/>//./Engine/Content/Sidte/Fonts/Roboto-Bold.tt<br/>//.Fngine/Content/Sidte/Fonts/FontAwe<br/>//.hrgine/Content/Sidte/Fonts/DroidSansMono.<br/>NumSamples 1 (Frame:1),<br/>rchicalLODOutliner' in 0.0003 seconds. Added 0 cl</pre> | Search Details           D         Subject Representation           D         Component to Control                                                                                                    | Arri-UMC-4@192.168.0.220<br>Camera Role                         | • • 🔜 🔍                                                                                                    |
| conds (updated 0 objects)                                                                                                    | Disable Evaluate Live Link who<br>Evaluate Live Link                                                                                                    | • 2<br>2<br><del>-</del>                                        |                                                                                                    |
|                                                                                                    | ▲ Role Controllers<br>Basic Role                                                                                                    | None 🔽                                                          |                                                                                                    |
| 'was aborted.<br>riCamMetadataUnrealPlugIn/ArriCamMetadataDemo/Plu<br>.//./Engine/Content/Slate/Fonts/Roboto-Light.t                                                                                                    | ▲ Transform Role ▲ Live Link                                                                                                    | Live Link Transform Controlle                                   | er 💌                                                                                                    |
| .///Engine/Content/Slate/Fonts/Roboto-Italic.<br>Component)<br>.///Engine/Content/Slate/Fonts/Roboto-Light.t                                                                                                    | World Transform                                                                                                    | •                                                               | i e                                                                                                    |
| rriCamMetadataDemo/Saved/CineCameraTest_Auto1A3D2<br>eCameraTest' took 0.033                                                                                                    | Camera Role                                                                                                    | Live Link Camera Controller                                     | •                                                                                                    |
| Tevers took 0.033                                                                                                    | ⊿ Tags                                                                                                    |                                                                 |                                                                                                    |

## 3.3.2.2 Arri Live Link Camera Controller

For additional features you can enable the ArriLiveLinkCameraController from the Live Link Component Controller Menu. (LiveLinkComponentController->Role Controller->Camera Role)

|                                                                                                    | CineCameraActor1                                                                    |                                              |                                  | ſ.    |
|----------------------------------------------------------------------------------------------------|-------------------------------------------------------------------------------------|----------------------------------------------|----------------------------------|-------|
|                                                                                                    | + Add Component -                                                                   |                                              | og Blueprint/Add S               | cript |
|                                                                                                    | Search Components                                                                   |                                              |                                  | Q     |
|                                                                                                    | 😻 CineCameraActor1 (Instance)                                                       |                                              |                                  |       |
| eraActor I                                                                                                    | SceneComponent (SceneCompo<br>Sy CameraComponent (CameraComponent (CameraComponent) | onent) (Inherited)<br>component) (Inherited) |                                  |       |
| -                                                                                                    | LiveLinkComponentController                                                         |                                              |                                  |       |
| and the second second sec |                                                                                     |                                              |                                  |       |
|                                                                                                    | Search Details                                                                      |                                              | Ω                                | ••    |
| al Sila 17 and 95 770 mm LA                                                                                                    | D Component to Control                                                              | 🖏 CameraCompor 🗸 🐄                           |                                  |       |
| an Finin (120 ann 1967 ann 1977                                                                                                    | Disable Evaluate Live Link when Spawr                                               |                                              |                                  |       |
|                                                                                                    | Evaluate Live Link                                                                  |                                              |                                  |       |
|                                                                                                    |                                                                                     | -                                            |                                  |       |
|                                                                                                    | A Role Controllers                                                                  |                                              |                                  |       |
| G                                                                                                    | Basic Role                                                                          | None 💌                                       |                                  |       |
|                                                                                                    | Transform Role                                                                      | None 💌                                       |                                  | _     |
|                                                                                                    | 🖌 Camera Role                                                                       | Live Link Camera Controller                  | •                                |       |
|                                                                                                    | Camera Calibration                                                                  | C                                            | ontrollers                       |       |
|                                                                                                    | Use Camera Range                                                                    | •                                            | Live Link Camera Controller      |       |
|                                                                                                    | ▷ Lens File Picker                                                                  |                                              | Arri Live Link Camera Controller |       |
|                                                                                                    | Use Cropped Filmback                                                                |                                              |                                  |       |
|                                                                                                    | Cropped Filmback                                                                    | Custom 🔻                                     |                                  |       |
|                                                                                                    | Apply Nodal Offset                                                                  |                                              |                                  |       |
|                                                                                                    | 🔲 Overscan Multiplier                                                               | 1,0 0                                        |                                  |       |
|                                                                                                    | 4 Sottingo                                                                          |                                              |                                  |       |

3.3.2.3 Timecode

You can stream the timecode from the UMC-4 from your Live Link subject to the Unreal Engine's Timecode Provider.

To do this, create a new Media Profile:

- Right click in Content browser->Media->New Media Profile
- Open the Media Profile and go to: Timecode Provider
- Tick the "Override Project Settings"
- As Timecode Provider select the Live Link Timecode Provider and as subject the ARRI Live Link subject.
- Hit save and open the Timecode Provider Window. Your engine timecode is now streamed from the UMC-4.

| ⊿ Inputs                  |                                                       |                                   |
|---------------------------|-------------------------------------------------------|-----------------------------------|
| ▲ Media Sources           |                                                       |                                   |
| 0                         | None 💌 🕤                                              |                                   |
| 1                         | None 💌 🕤                                              |                                   |
| ⊿ Outputs                 |                                                       |                                   |
| ✓ Media Outputs           |                                                       |                                   |
| 0                         | None                                                  |                                   |
| ∡ Timecode Provider       |                                                       |                                   |
| Override Project Settings | ✓ 5                                                   |                                   |
| ▲ Timecode Provider       | 🔵 Live Link Timecode Provider 🛛 👻 🕤                   |                                   |
| ∡ Timecode                |                                                       |                                   |
| Subject Key               | Arri Live Link controller<br>Arri-UMC-4@192.168.0.220 | LiveLinkTimecodeFrovider_0 25 fps |
| Evaluation                | Lerp 👻                                                | 00:45:52:20 -                     |
| Override Frame Rate       | 24 fps (film) 👻                                       |                                   |
| Buffer Size               | 4 2                                                   |                                   |
| p Settings                |                                                       |                                   |

| 9 actors (1 selected)                     |                                  |
|-------------------------------------------|----------------------------------|
| Details                                   |                                  |
| CineCameraActor1                          |                                  |
| + Add Component -                         |                                  |
| Search Components                         |                                  |
| 🐨 CineCameraActor1 (Instance)             |                                  |
| A SceneComponent (SceneComponent) (Inher  | rited)                           |
| CameraComponent (CameraComponent)         | (Inhented)                       |
| 2 LiveLinkComponentController1            |                                  |
| Search Details                            |                                  |
| Referenced Actor                          |                                  |
| Component Name                            | CameraComponent                  |
| Disable Evaluate Live Link when Spawnable |                                  |
| Evaluate Live Link                        | S                                |
| Update in Editor                          |                                  |
| 4 Bole Controllers                        | <b>A</b>                         |
| Basic Role                                | None                             |
| Transform Bole                            |                                  |
| ▲ Camera Role                             | Arri Live Link Camera Controller |
| 🔺 Arri                                    |                                  |
| Depth Of Field Multiplier                 | 1,0                              |
| Override Iris                             | •                                |
| New Iris                                  | 2.8                              |
| Set Filmback                              | P                                |
| Arri Camera                               | Alexa LF 🔹 🤉                     |
| Alexa Mini LFPreset                       | None                             |
| Alexa Mini Preset                         | None                             |
| Alexa LFPreset                            | ARRIRAW LF 16:9 4K UHD -         |
| Amira Preset                              | None                             |
| Alexa 65Preset                            | None                             |
| D Camera Calibration                      |                                  |
| ▷ Settings                                |                                  |
| D Debug                                   |                                  |
|                                           |                                  |

3.3.2.4 Sensor Size & Metadata manipulation

The sensor size is not streamed from the UMC4. You can choose the correct sensor size from the Arri Live Link Camera Controller: Simply check "set Filmback" and choose your Arri camera and its sensor setting. This will automatically apply the correct sensor width and height to your CineCameraComponent. You can also

manipulate the Depth of field with a multiplier or override the Iris of the virtual camera.

## 3.3.2.5 Additional Metadata from Live Link

You can access additional metadata from the Live Link subject in Blueprints.

Open your Blueprint class or your level blueprint and create the following Nodes.

| 🗦 Event Tick 🛛 🗖 | <b>f</b> Evaluate Live Link Frame |                                                  | f Print String                         |
|------------------|-----------------------------------|--------------------------------------------------|----------------------------------------|
|                  | -                                 | Valid Frame 🕨 🗕                                  | —————————————————————————————————————— |
| Delta Seconds 🔿  | Subject                           | Invalid Frame D                                  | - 🕒 In String                          |
|                  | Arri-UMC-4@192.168.0.220          | Data Result 🔷                                    | Print to Screen                        |
|                  | 🏊 Role Camera Role 🖛 🔶 🔎          |                                                  | Print to Log 🗹                         |
|                  |                                   |                                                  | Text Color                             |
|                  |                                   |                                                  | Duration 2,0                           |
|                  | 📑 Break LiveLinkCameraBlueprint   | lata                                             | Development Only                       |
|                  | Live Link Camera Blueprint Data   | Static Data 📀                                    |                                        |
|                  |                                   | Frame Data 🌑 ——————————————————————————————————— |                                        |
|                  |                                   |                                                  |                                        |
|                  |                                   | X                                                |                                        |
|                  | 📑 Break LiveLinkCameraFrameDat    |                                                  |                                        |
|                  | Live Link Camera Frame Data       | Field Of View 🔿                                  |                                        |
|                  |                                   | Aspect Ratio 🔿                                   |                                        |
|                  |                                   | Focal Length 🔿                                   |                                        |
|                  |                                   | Aperture 📀                                       |                                        |
|                  |                                   | Focus Distance 📀                                 | $\mathbf{N}$                           |
|                  |                                   | Projection Mode                                  | <b>\</b>                               |
|                  |                                   | Transform O                                      | )                                      |
|                  |                                   | Meta Data  Scene Time  Scene Time                |                                        |
|                  |                                   | Property Values III                              |                                        |
|                  |                                   |                                                  |                                        |

You can access all the camera metadata from the Live Link camera, including the timecode.

Additionally, embedded in the Meta Data field of the Live Link Frame data, you will find the following properties. These can only be stored as Strings. If you want to use them, you need to take care of the conversion from String to designated datatype in Blueprints.

| Кеу              | Data type present in String                     |
|------------------|-------------------------------------------------|
| CameraHealth     | ENUM                                            |
|                  | Always was such as the FNUM Name and then the   |
|                  | Always presented by the ENUM Name and then the  |
|                  | current value, e.g.                             |
|                  | FArriCameraHealthState::G00D                    |
|                  |                                                 |
|                  | GOOD                                            |
|                  | ERROR                                           |
|                  | WARNING                                         |
|                  | UNKNOWN                                         |
| CameraMajorState | ENUM                                            |
|                  | Always presented by the ENLIM Name and then the |
|                  | current value e.g.                              |
|                  | ourrent value, e.g.                             |
|                  | FArriCameraMajorState::CS_RECORDING             |
|                  |                                                 |
|                  | CS_IDLE                                         |
|                  | CS_STANDBY                                      |
|                  | CS_REC_START                                    |
|                  | CS_RECORDING                                    |
|                  | CS_REC_STOP                                     |
|                  |                                                 |
|                  | CS_PREREC_STOP                                  |
|                  | CS_PLAYBACK                                     |
|                  | CS_ERASE                                        |
|                  | CS_DELETE                                       |
|                  | CS_INITIALIZE                                   |
|                  | CS_SHUTDOWN                                     |

|               | CS_UPDATE |
|---------------|-----------|
| ExposureIndex | integer   |
| ExposureTime  | float     |
| ShutterAngle  | float     |
| NDDensity     | float     |
| CCT           | integer   |
| tint          | float     |
| Roll          | float     |
| Tilt          | float     |
| Clipname      | String    |

## 3.4 Blueprint

You can access all the metadata without using Live Link.

**NOTE:** If you do this, make sure you are not using Live Link at the same time. You must use one or the other, or you will have a conflict in the created socket, resulting in undefined behaviour. **Exception:** 

Should you be streaming the data via Multicast to two different network cards, you can setup a Live Link and Blueprint workflow simultaneously, since you can create a socket per network card. Just make sure you are using the correct IP address.

- Begin by creating an ArriDevice Variable:
- +Variable -> Variable Type -> Object Types -> ArriDevice -> Object Reference
- On Event Begin Play initialize the ArriDevice with your desired settings.
- Drag the ArriDevice Variable in the blueprint and set it from the Init Device output.
- Drag the Arri Device into your Blueprint again and use "get". Drag out from its output and use the function "get Metadata". Connect it to the Event Tick.
- The return value can now be broken (break ArriMetadata) and you will have access to all the metadata streamed from the UMC-4 or Alexa35.
- Lastly close the device on Event End Play with the function "close device".

You can now build your own logic with all the provided metadata.

| 🚨 My Blueprint 🛛 🛛                                                              | <b>*</b>    |                           | • 🚚 💷                               |                |                                          |  |
|---------------------------------------------------------------------------------|-------------|---------------------------|-------------------------------------|----------------|------------------------------------------|--|
| + Add New - Search                                                              | 🖸 👁 🗕 🛛 🗸 🖉 | save Browse Find Hide Uni | related Class Settings Class Defaul | ts Play        | No debug object selected<br>Debug Filter |  |
| <b>⊿Graphs</b><br><b>▲ SeventGraph</b>                                          | + Event G   | raph ×                    |                                     |                |                                          |  |
| <ul> <li>Event BeginPlay</li> <li>Event Tick</li> <li>Event End Play</li> </ul> | ☆ ◆         | ♦ E CineCameraTest >      | · Event Graph                       |                |                                          |  |
| Functions (17 Overridable)                                                      | +           |                           |                                     |                |                                          |  |
| Macros                                                                          | +           | C Event BeginPlay         | ∫ Init Device                       |                | PET                                      |  |
| <b>⊿</b> Variables                                                              | +           |                           | •                                   | •              |                                          |  |
| O ArriDevice                                                                    |             |                           | Mode<br>Multicast Mode              | Return Value 🔿 | Arri Device                              |  |
| Event Dispatchers                                                               | +           |                           | D IBAddroop 102 168 0 50            |                |                                          |  |
|                                                                                 |             |                           | UDDDark Number [5422]               |                |                                          |  |
|                                                                                 |             |                           | Multicast Address                   |                |                                          |  |
|                                                                                 |             |                           | 239.192.1.1                         |                |                                          |  |
|                                                                                 |             |                           | f Get Matadata                      |                |                                          |  |
|                                                                                 |             | C Event Tick              | Target is Arri Device               |                |                                          |  |
|                                                                                 |             |                           |                                     |                | 📑 Break ArriMetadata                     |  |
|                                                                                 |             | Delta Seconds O           | Target Return Value                 |                | 🔷 🕒 Arri Metadata 🛛 Camera State 💿       |  |
|                                                                                 |             |                           |                                     |                | Camera Model 📀                           |  |
|                                                                                 |             | Arri Device               |                                     |                |                                          |  |
|                                                                                 |             |                           |                                     |                |                                          |  |
|                                                                                 |             |                           |                                     |                |                                          |  |
|                                                                                 |             |                           | f Close device                      |                |                                          |  |
|                                                                                 |             | Event End Play            | Target is Arri Device               |                |                                          |  |
|                                                                                 |             |                           |                                     |                |                                          |  |
|                                                                                 |             | End Play Reason Arri De   | vice                                |                |                                          |  |
|                                                                                 |             |                           |                                     |                |                                          |  |
|                                                                                 |             |                           |                                     |                |                                          |  |
|                                                                                 |             |                           |                                     |                |                                          |  |

## 3.4.1 Metadata types and availability based on camera system

| Metadate                         | Alexa<br>MiniLF<br>AMIRA<br>Alexa<br>Mini | ALEX<br>A XT<br>SXT<br>65<br>LF | Alexa<br>35 | LiveLi<br>nk | Bluepri<br>nt | comment                                                                                                    | datatype                                                                                                    |
|----------------------------------|-------------------------------------------|---------------------------------|-------------|--------------|---------------|----------------------------------------------------------------------------------------------------|----------------------------------------------------------------------------------------------------|
|                                  |                                           |                                 |             |              |               |                                                                                                    | ENUM                                                                                                    |
| camera health                    | x                                         | x                               | x           | x            | x             | Current health state of the camera                                                                                                    | GOOD<br>ERROR<br>WARNING<br>UNKNOWN                                                                                                    |
|                                  |                                           |                                 |             |              |               |                                                                                                    | ENUM                                                                                                    |
| camera major<br>state            | x                                         | x                               | x           | x            | x             | Current state of the camera as displayed e.g. on the Home Screen                                                                                                    | CS_IDLE<br>CS_STANDBY<br>CS_REC_START<br>CS_RECORDING<br>CS_REC_STOP<br>CS_PREREC_START<br>CS_PRE_RECORDING<br>CS_PREREC_STOP<br>CS_PLAYBACK<br>CS_DELETE<br>CS_INITIALIZE<br>CS_SHUTDOWN<br>CS_UPDATE |
| camera model                     | x                                         |                                 | x           |              | x             | For UMC-4 workflow this<br>metadate will be set to<br>"UMC-4"                                                                                                    | String                                                                                                    |
| umc4 serial                      | x                                         |                                 |             |              | x             | The serial number of the UMC-4 device                                                                                                    | String                                                                                                    |
| umc4 software<br>version         | x                                         |                                 |             |              | x             | The UMC-4's software version                                                                                                    | String                                                                                                    |
| camera serial                    | x                                         |                                 | x           |              | x             | The camera's serial                                                                                                    | String                                                                                                    |
| camera software                  | x                                         |                                 | x           |              | x             | The camera's software                                                                                                    | String                                                                                                    |
| nd filter density                | x                                         |                                 | x           | x            | x             | ND filter density (e.g 0.6                                                                                                    | float                                                                                                    |
| lens model                       | x                                         |                                 | х           |              | х             | name of the lens in use                                                                                                    | String                                                                                                    |
| lens serial number               | x                                         |                                 | X           |              | x             | serial number of the lens                                                                                                    | String                                                                                                    |
| Lens scale raw<br>encoder source |                                           |                                 | x           |              | x             | This item indicates if<br>focus, iris, focal length<br>values are provided by<br>cine lens or ENG lens<br>encoders                                                                           | String                                                                                                    |
|                                  |                                           |                                 |             |              |               | LDS" OF "ENG"                                                                                                    |                                                                                                    |
| Motor Raw<br>Encoder Limits      | x                                         | x                               | x           |              | x             | attached lens motors:<br>motorRawEncoder LimitsFocusMin<br>motorRawEncoder LimitsFocusMax<br>motorRawEncoder LimitsIrisMin<br>motorRawEncoder LimitsIrisMax<br>motorRawEncoder LimitsIrisMax | Integer                                                                                                    |
| Lens Limits Focus<br>Imperial    |                                           |                                 | x           |              | x             | Focus distance limits of the lens in imperial form                                                                                                    | Integer<br>> 0 value in 1/1000"<br>-1 infinity<br>0 not available                                                                                                    |
| Lens Limits Focus<br>Metric      |                                           |                                 | x           |              | x             | Focus distance limits of the lens in metric form                                                                                                    | Integer<br>> 0 value in mm<br>-1 infinity<br>0 not available                                                                                                    |
| Lens limits Iris                 |                                           |                                 | x           |              | x             | Linear iris limits of the lens                                                                                                    | Integer           ≥ 0         1/1000 of a stop with           T1 = 1000         -1           -1         not available           -2         closed           -3         near close                      |
| Lens limits zoom                 |                                           |                                 | x           |              | x             | Focal length limits of the lens                                                                                                    | lnteger<br>> 0 value in µm<br>0 not available                                                                                                    |
| focus distance<br>metric         | x                                         | x                               | х           | x            | x             | Lens focus distance in<br>metric form in cm                                                                                                    | float                                                                                                    |

| Focus distance<br>imperial        | x | x | x |   | x | Lens focus distance in<br>imperial form             |                                          |
|-----------------------------------|---|---|---|---|---|-----------------------------------------------------|------------------------------------------|
| iris / aperture                   | x | x | x | x | x | presented as aperture in                            | float                                    |
| focal length                      | x | x | х | x | x | focal length in mm                                  | float                                    |
| Lens squeeze                      |   |   | x |   | x | Anamorphic squeeze                                  | float                                    |
| factor                            |   |   | ~ |   | ~ | factor of the lens                                  | nout                                     |
| Entrance Pupil                    |   |   |   |   |   | center of the entrance                              |                                          |
| Offset                            |   |   | х |   | Х | pupil of the lens and                               | integer                                  |
|                                   |   |   |   |   |   | sensor plane                                        |                                          |
|                                   |   |   |   |   |   | The CoC is a perceptual<br>parameter representing   |                                          |
|                                   |   |   |   |   |   | the diameter in mm, at                              |                                          |
|                                   |   |   |   |   |   | which a point of light on                           |                                          |
|                                   |   |   |   |   |   | the sensor starts to                                |                                          |
| Circle of                         |   |   |   |   |   | disc in the delivery                                | () (                                     |
| confusion                         |   |   | х |   | x | format. The value is                                | float                                    |
|                                   |   |   |   |   |   | typically selected as a                             |                                          |
|                                   |   |   |   |   |   | acquisition format and                              |                                          |
|                                   |   |   |   |   |   | delivery format or simply                           |                                          |
|                                   |   |   |   |   |   | if more or less critical                            |                                          |
|                                   |   |   |   |   |   | lens encoder values for                             |                                          |
| lens raw encoder                  | x |   | х |   | x | lenses with LDS (lens                               | integer                                  |
| values                            |   |   |   |   |   | data system)                                        |                                          |
| motor raw<br>encoder values       | х | х | х |   | х | motor encoder values of<br>the external lens motors | integer                                  |
|                                   |   |   |   |   |   | This item describes the                             |                                          |
|                                   |   |   |   |   |   | current raw position of                             |                                          |
|                                   |   |   |   |   |   | the lens ring as                                    |                                          |
| Lens scale raw                    |   |   | х |   | x | built into lens. Its value is                       | Integer<br>≥0 raw value                  |
| encoder values                    |   |   |   |   |   | in the range from Lens                              | -1 not available                         |
|                                   |   |   |   |   |   | Scale Raw Encoder Min                               |                                          |
|                                   |   |   |   |   |   | Encoder Max.                                        |                                          |
| Lens converter                    |   |   |   |   |   | Focal length multipler of                           |                                          |
| focal length                      | х |   | х |   | х | the converter                                       | integer                                  |
| Lens converter                    |   |   |   |   |   | Light loss factor of the                            |                                          |
| light loss factor                 | X |   | X |   | X | converter                                           | Integer                                  |
| model                             | Х |   | Х |   | Х | converter                                           |                                          |
| Lens converter<br>physical length | x |   | х |   | х | Physical length of the<br>converter in µm           | integer                                  |
| Lens converter                    | х |   | х |   | х | Serial number of the lens                           | String                                   |
| serial number                     |   |   |   |   |   | converter<br>the shutter angle set in               |                                          |
| shutter angle                     | х |   | x |   | x | the camera in degrees                               | float                                    |
| exposure time                     | х |   | х |   | х | the sensor's exposure<br>time in milliseconds       | integer                                  |
| exposure index                    | х |   | х |   | Х | the exposure index (ASA)                            | integer                                  |
| recording media                   | x |   | x |   | x | recording media in                                  | integer                                  |
| capacity                          |   |   |   |   |   | seconds                                             |                                          |
| timecode                          | x | x | х | x | x | Timecode in unreal<br>format:                       | Unreal Engine timecode in<br>HH:MM:SS:FF |
| framerate                         | x | x | x | x | x | the framerate of the                                | Unreal Engine Framerate                  |
|                                   |   |   |   |   |   | dropframe flag for                                  |                                          |
| dropframe                         | Х | X | х | х | X | timecode                                            | boolean                                  |
|                                   |   |   |   |   |   | "the framenumber,                                   |                                          |
| framenumber                       | x | x | х | х | x | combination with                                    | Unreal Engine Frametime                  |
|                                   |   |   |   |   |   | framerate and                                       |                                          |
|                                   |   |   |   |   | ~ | dropframe"                                          |                                          |
|                                   |   |   |   |   | ~ | number of recorded clips                            |                                          |
| clip number                       | х |   | x |   | x | on the recording media -                            | integer                                  |
|                                   |   |   |   |   |   | > check known issues                                |                                          |

| camera index      | х | х |   | x | camera index, e.g "AA"<br>or "B"                            | String  |
|-------------------|---|---|---|---|-------------------------------------------------------------|---------|
| color temperature | x | x |   | x | the color temperature<br>setting of the camera, e.g<br>5600 | integer |
| tint              | х | х |   | x | the green or magenta tint<br>in range -16 to 16 ->          | float   |
| tilt              | х | х | х | х | tilt value of UMC-4's IMU                                   | float   |
| roll              | х | х | х | х | roll value of UMC-4's IMU                                   | float   |

## 4.0 Troubleshooting

## Contact

If you are having issues with the UMC-4, Alexa35 or the Unreal Plug-In, please contact:

### mrplugins@arri.de

For convenience, please include the Output Logs from Unreal Engine.

## Debugging

If you would like to monitor the metadata, you can access the verbose Logs by typing the following command in the Output Log's command line:

## Log LogArri Verbose

You can now easily monitor all metadata streamed from the UMC-4, without needing to access it via Blueprints.

Make sure to set this back to normal by typing:

## Log LogArri Log

This sets the log back to its default state.

## 5.0 Known issues

#### 5.1 UMC Firmware update

1. When updating the UMC-4's Firmware, make sure you activate the Streaming after the update is complete and restart the UMC-4. Otherwise, it can happen, that you won't have an active ethernet stream. A reboot will solve this, when the UMC-4 comes up with streaming enabled.

#### 5.2 Metadata

- 1. There is an issue with the "clip number" metadate. This is currently always set to 1. Please refrain from using it for take automation until this issue is fixed.
- 2. The tint value is currently not conversed correctly between camera and UMC-4 unit, making its resolution narrower. It will only contain full numbers, without the decimal point.